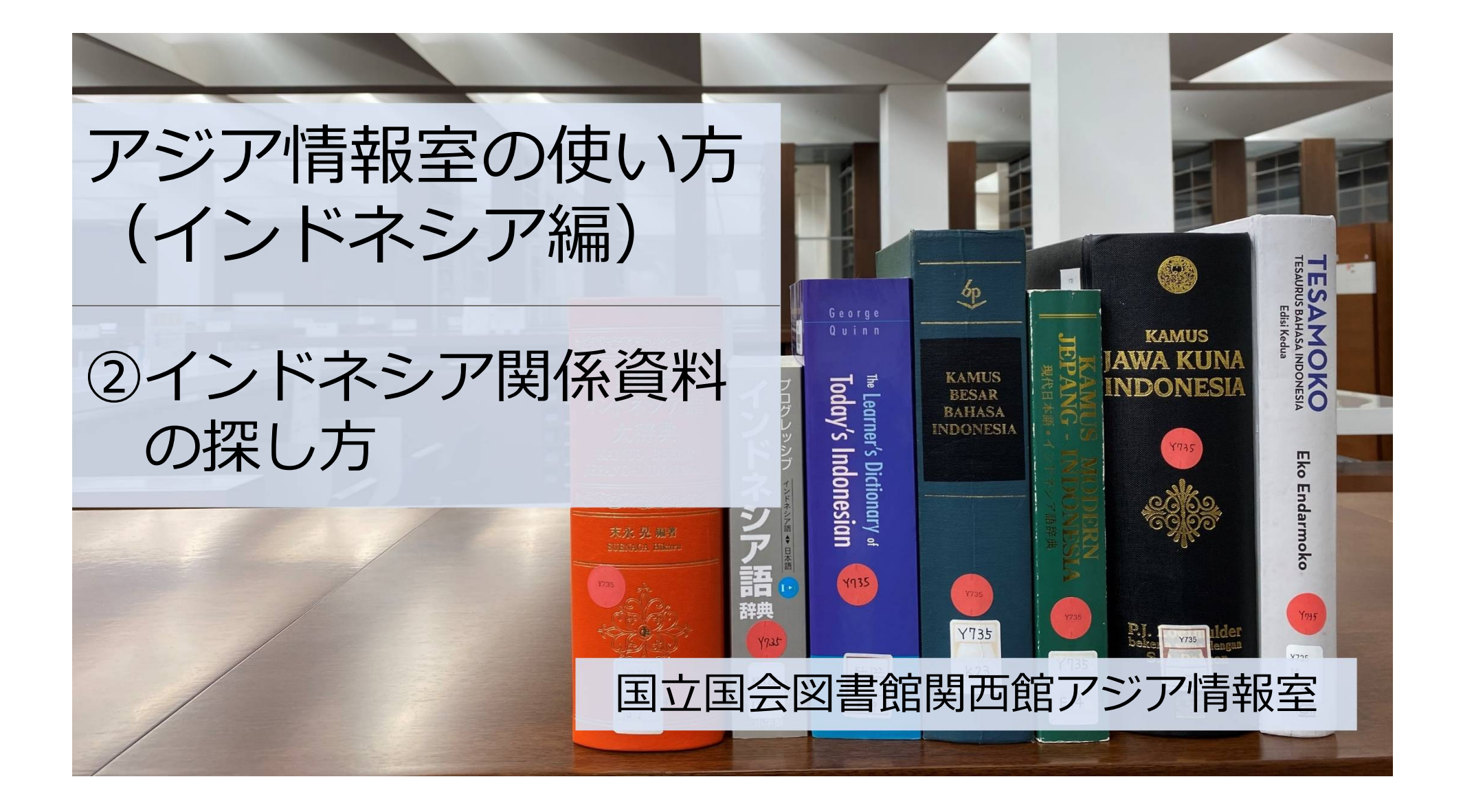

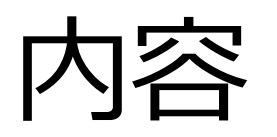

### ①アジア情報室について

国立国会図書館 遠隔利用と来館利用 利用者登録

### ②インドネシア関係資料の探し方

NDLオンライン(検索、デジタル化資料、遠隔複写)

③調査・研究のヒントになるツール

調べ方案内 AsiaLinks

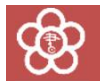

## ②インドネシア関係資料の探し方

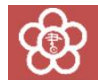

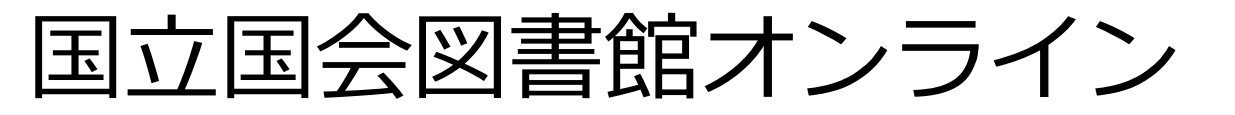

#### 国立国会図書館の所蔵資料を検索し、利用するためのシステム ※利用:閲覧、遠隔複写、取寄せなど

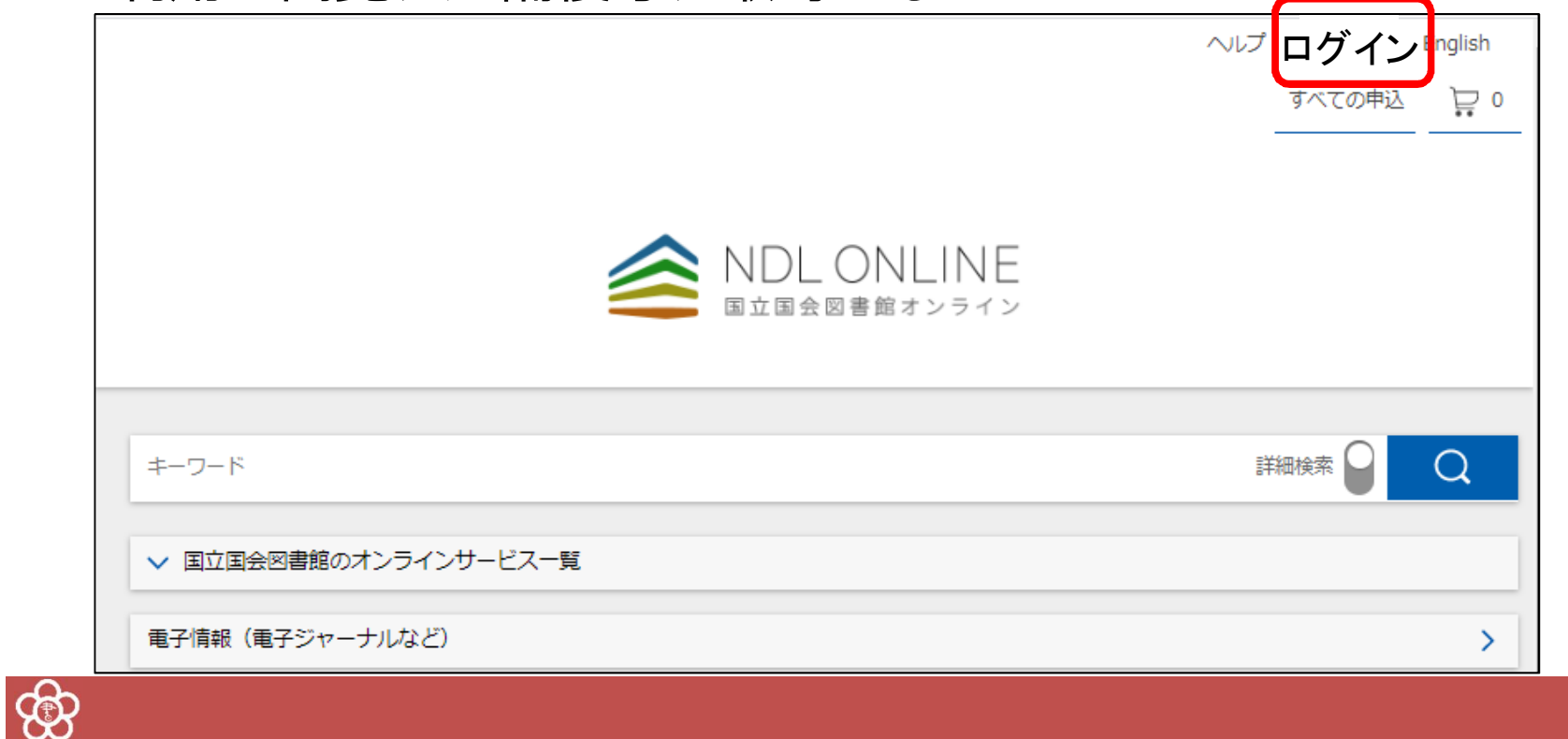

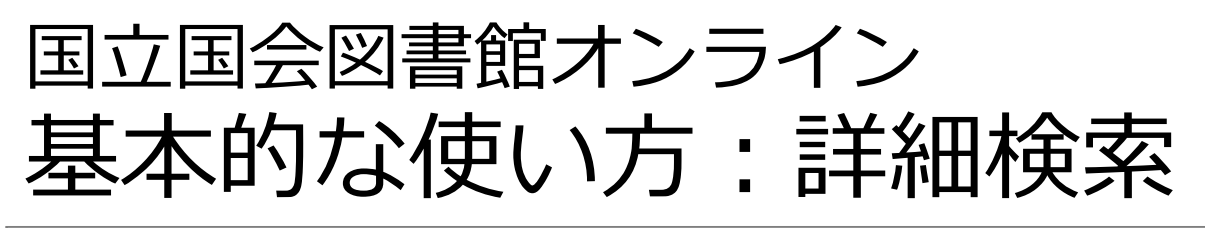

|                                    |            |                                         | DL ONLINE<br><sup>国会図書館オンライン</sup> |                  |                          |                |                               |
|------------------------------------|------------|-----------------------------------------|------------------------------------|------------------|--------------------------|----------------|-------------------------------|
| キーワード                              |            |                                         |                                    |                  | 詳細検索                     |                | キーワード検索                       |
| <b>すべて</b> 図書 3<br>タイトル            | 推誌 雜誌記事 新聞 | 和古書・漢籍 地                                | 図 電子資料 障害者向け                       | 資料 その他 ~<br>請求記号 | ● 複数選ぶ                   |                | ▲ 資料種別での絞り込み<br>● * 初期設定では全選択 |
| 者も・編4<br>件名<br>本文の言語コード<br>オンライン問覧 |            | 田政名     分類      マ     原文の言語コード     所蔵場所 |                                    |                  | 四倍 ~ 四倍<br>:Ξ<br>指定なし、 × | $\overline{\}$ | <br>タイトル、著者名や<br>出版社名での検索     |
| データベース                             | 指定なし、      |                                         |                                    | D記事              | 」項目間OR検索                 |                | *雑誌・新聞の検索で<br>は出版年を入力しない      |

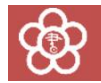

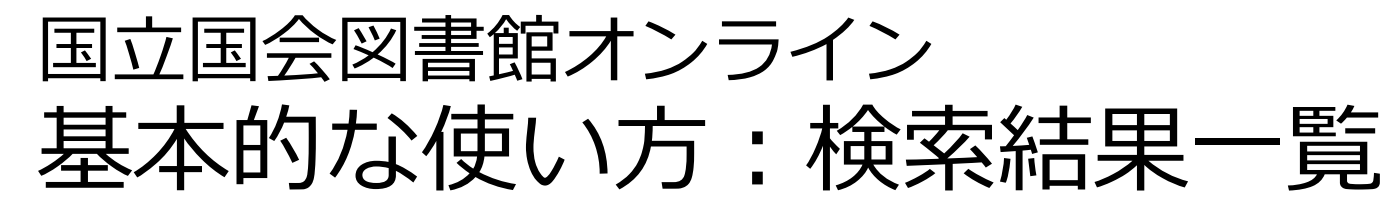

| 🚔 NDL C  | ONLINE                                    |       | ヘルプ ログイン English ^                                                                                                    |
|----------|-------------------------------------------|-------|----------------------------------------------------------------------------------------------------|
|          |                                           |       | すべての申込 📮 0                                                                                                    |
|          | インドオ                                      | シア 教育 | 詳細検索 🝚 📿                                                                                                    |
| - E      | 検索結果を絞り込む                                 | G     | 検索結果 2212 件中 1-20 件を表示                                                                                                    |
|          | へ オンライン閲覧                                 | )     | 1 2 3 4 5 6 111 >                                                                                                    |
|          | オンライン閲覧可                                  | 1443  | □ すべて磁訳 マイリストに保存                                                                                                    |
|          | インターネット公開                                 | 91    |                                                                                                    |
|          | 館内限定                                      | 1352  | □ □ 1<br>■ 1<br>■ 1<br>■ 1<br>■ 1<br>■ 1<br>■ 1<br>■ 1<br>■                                                                             |
| - i -    | 館内限定(図書館送信)                               | 869   | p4 (0005.jp2)B、調査方針と調査活動の概要 / p4 (0005.jp2)(1) 日本インドネシア協会の選択 / p5 (0 国立国家内自民人) のリンク                                                     |
|          | オンライン閲覧不可                                 | 1509  | 005.jp2)(2) <mark>インドネシア</mark> 側の違択 / p6 (0006.jp2)(3) 実際の調査活動 / p7 (0006.jp2) <mark>インドネシア</mark><br>中小工業調査団日程概要 / p9 (0007.jp2)C、最近の |
| 検索結果の    | 2 日本 100000000000000000000000000000000000 | Ξ     | □ □ □ □ □ □ □ □ □ □ □ □ □ □ □ □ □ □ □                                                                                                   |
| 絞り込み     |                                           | 1213  | 電子資料 インドネシア教育振興会 企画. インドネシア教育振興会, [2006] <yh233-h1528></yh233-h1528>                                                                    |
|          |                                           | 942   |                                                                                                    |
|          | 雑誌記事                                      | 720   | インドネシア建設五ケ年計画 (インドネシア研究叢書;第11-12巻)     関西            ・・・・・・・・・・・・・・・・・・・・・・・・・・・・・                                                      |
|          | 電子書籍・電子雑誌                                 | 67    | 岡田 1717772 国内正国门 備, 171777 国同連美協士 新、1717777 国同連美協士, 1930 1937<br><333.124-1393i-I>                                                      |
| - i -    | 博士論文                                      | 38    |                                                                                                    |
|          | 録音資料                                      | 16    | <ul> <li></li></ul>                                                                                                    |
| <u> </u> |                                           |       | 6                                                                                                    |
| 5        |                                           |       |                                                                                                    |

### 国立国会図書館オンライン 基本的な使い方:詳細画面

|           |                                       |                           | [複写用]記事揭載箇所調査 |
|-----------|---------------------------------------|---------------------------|---------------|
|           | ントネシア共和国教育文化省文化庁<br>ンガル・スニ・ルパ, 1995.9 | [編], 电开はるめ, 塩見具知子 訳       |               |
| l (       |                                       | ②利用し                      | たいサービスを選択     |
| ①利用した     | こい資料を選択し、                             | すべての巻 ~ すべての所蔵館 ~         | 問覧            |
| 来館複写:即日後日 | 東京本館: 図書カウンター                         | 書庫 95W6120                | 08 ><br>問題予約  |
| 来館複写:即日後日 | 関西館 : 書庫                              | 12007000647<br>XB-N18-178 | 37<br>39 >    |

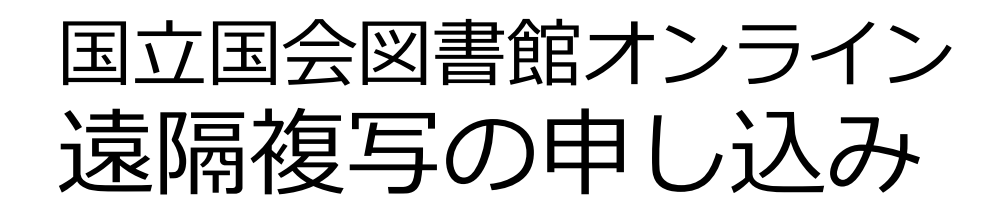

| タイトル                           | インドネシア造形美術史:インドネシア文化入門                                                                                    |                 |               |           |                |
|--------------------------------|----------------------------------------------------------------------------------------------------|-----------------|---------------|-----------|----------------|
| 記事・論文名                         | プルサギの設立                                                                                                   |                 |               |           |                |
| 著者名                            |                                                                                                    |                 |               |           |                |
| 巻号、ページ                         | pp.183-190                                                                                                |                 |               |           |                |
| 備考(その他の指定)                     |                                                                                                    |                 |               |           | あと <b>29</b> 件 |
|                                | <ul> <li>✓ 表紙</li> <li>✓ 目次</li> <li>✓ 契付</li> <li>□ カラーページはカラー複写</li> <li>✓ 文字、写真が不鮮明になることを了承</li> </ul> |                 |               |           |                |
|                                |                                                                                                    |                 |               | 申込手続に進む   | >              |
| 遠隔複写こ利用上の注意争項<br>○ 遠隔複写サービスを利用 | 引する方は、申込前に「遠隔複写サービス」のページでサービス内容をご確認ください。                                                                  | 入門              | 1200700064737 | 申込カートから削除 | Ŵ              |
|                                | 申込カートに追加                                                                                                  | ‡はるみ,<br>66-G1> | 複写箇所の変更       |           |                |
|                                | 記事・論文名: プルサギの設立<br>巻号、ページ: pp.183-190<br>備考(その他の指定): 表紙 / 目次 / 奥付 / 文                                     | 字、写真が不          |               |           |                |
| L                              | 鮮明になることを了承                                                                                                |                 |               |           |                |
| <u>ب</u>                       |                                                                                                    |                 |               |           | 8              |

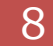

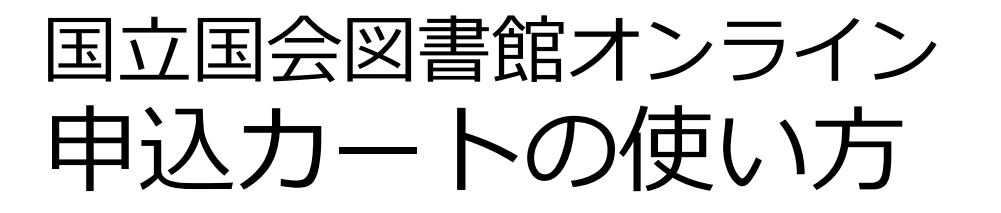

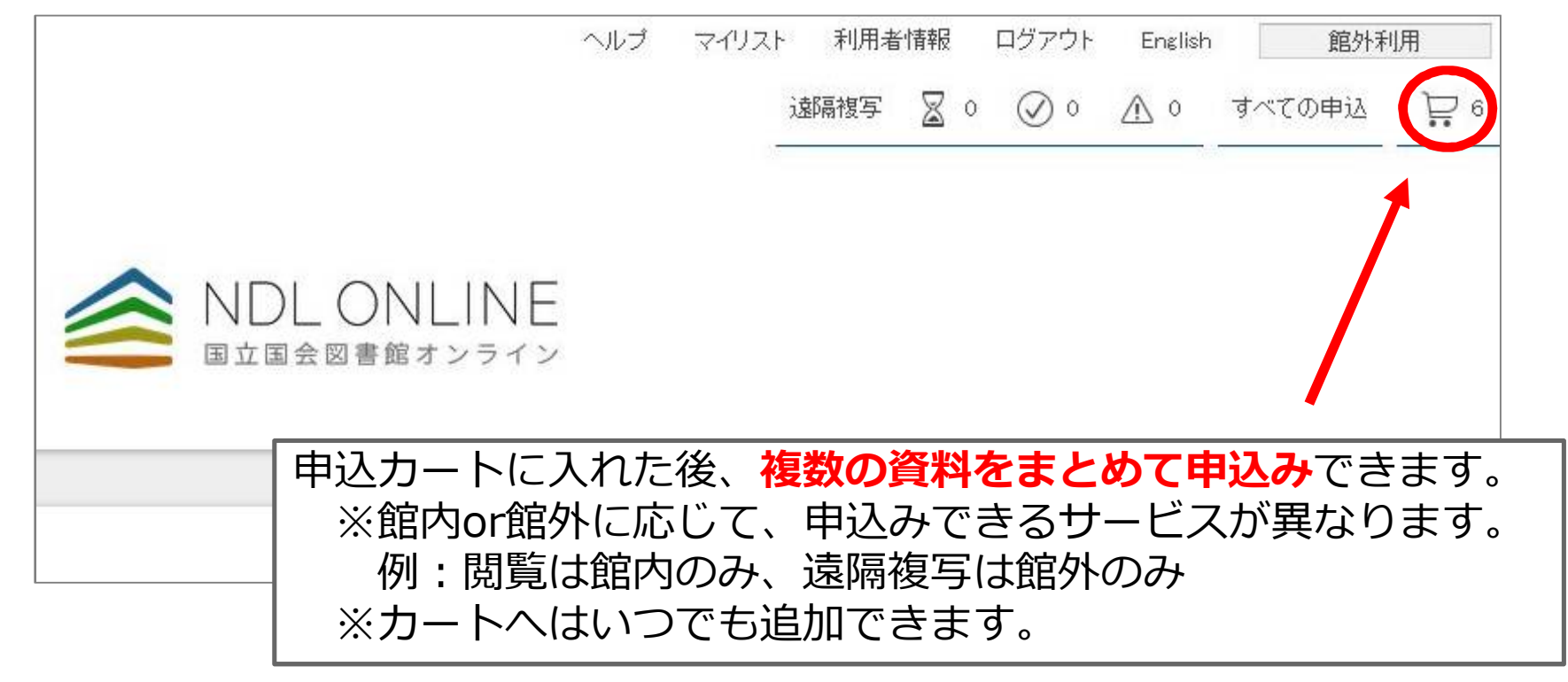

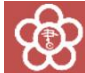

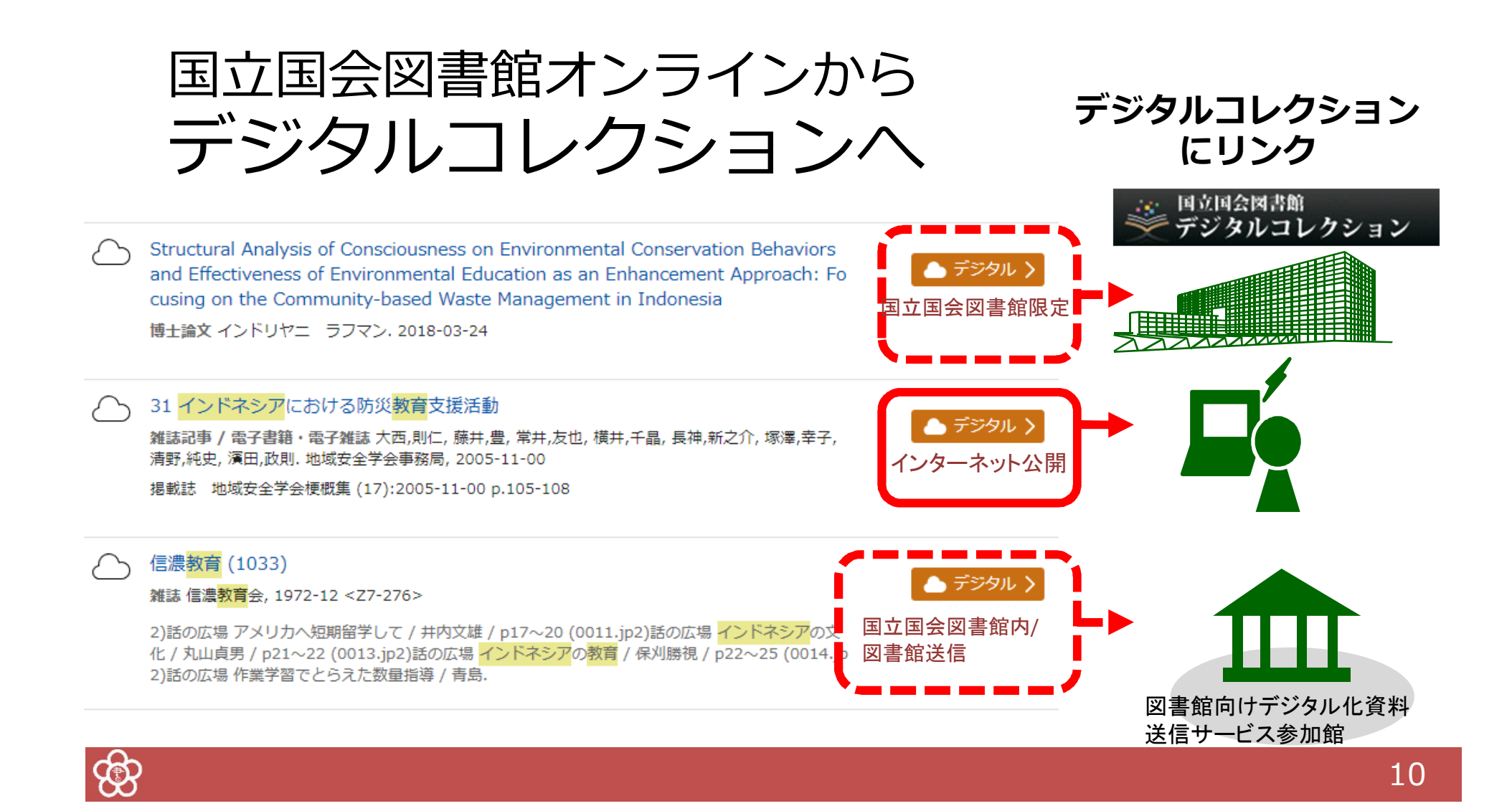

# 国立国会図書館オンライン検索のコツ(1)

「/」(全角)を入力語の前後につける 例)「/世界/」で検索→「世界」という資料だけ を検索。

部分一致検索
 「\*」を文字の代わりとして使う
 例) ND2\* → ND2、ND21、ND216 などを検索。

フレーズ検索

「"」で挟むと、スペースを含む検索ができる 例)「"journal of science"」で検索→「journal of science」を含む資料を検索。

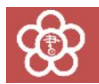

| 国立 | <b>Z国会図</b>         | 書館に      | オン   | ラ            | イン                        |                                        |                                       |        |            |
|----|---------------------|----------|------|--------------|---------------------------|----------------------------------------|---------------------------------------|--------|------------|
| 検  | 索の二                 | 1ツ(      | (2)  |              | インド                       | ネシア                                    | 7話                                    | 資      | 料          |
|    |                     |          |      |              | NDL ONLII<br>国立国会図書館オンラ   | NE                                     |                                       |        |            |
|    |                     |          |      |              |                           |                                        | -                                     |        |            |
|    | キーワード インドネシア語での入力OK |          |      |              |                           |                                        |                                       |        | Q          |
|    | すべて 図書 ジ            | 維誌 雜誌記事  | 新聞 和 | 古書・漢         | 籍 地図 電子資料 障               | 害者向け資料 その他                             |                                       |        | 泊*ない記 ご    |
|    | タイトル                |          |      | <b>≣</b> ≣⊐_ | - 6                       | 請求記号                                   | Y                                     | /35-   | <u> </u> * |
|    | 著者・編者               |          | I    | na           | インターリンガ                   | 出                                      | 反年 西暦<br>———                          | ~_西    | 暦          |
| *  | 立つ言語つ               | _ k ind  | T    |              | インド語派(その他)                | 各種番号<br>                               | ~                                     |        |            |
| 4  |                     |          |      | [nd          | インドネシア語                   | 日日日日日日日日日日日日日日日日日日日日日日日日日日日日日日日日日日日日日日 | -  *                                  |        | :=         |
|    | オンライン閲覧<br>データベース   | 指定なし<br> |      | nh           | インド コーロッパ語族(その他<br>INGUSH | 資料)                                    | じ!!!!!!!!!!!!!!!!!!!!!!!!!!!!!!!!!!!! | なし<br> | ~          |
|    |                     |          | -    |              |                           |                                        |                                       |        |            |

## 国立国会図書館オンライン 検索のコツ(2)インドネシア語資料

①インドネシア語資料のみに絞り込む
 請求記号「Y735-\*」=インドネシア語+マレー語
 本文の言語コード欄「ind」でインドネシア語のみに
 (マレー語は「may」)

② スペル改正(1972年)に注意!

tj→c、dj→j、ch→kh、nj→ny、sj→sy、j→y 例)Djoko→Joko

旧スペルがタイトルに使われている2015年出版の図書 "Kota di Djawa tempo doeloe"「古き良き時代のジャワの町」 (当館請求記号: Y735-TS-2805)

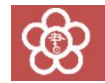

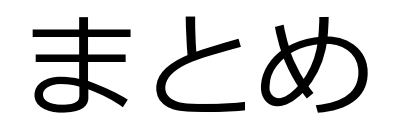

・NDLオンラインの検索:

※検索記号や言語・出版国の指定などを活用して、便利に検索

・遠隔複写の申込み:

※カートに入れただけではダメ。その後の手続きもお忘れなく!

・**デジタルコレクションや電子ジャーナル**も、 NDLオンラインでまとめて検索

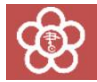

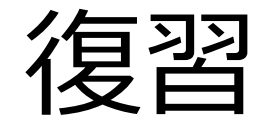

### ・NDLオンラインでインドネシア語の図書を検索

・「遠隔複写」カートに入れてみる

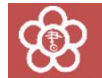

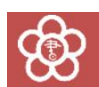

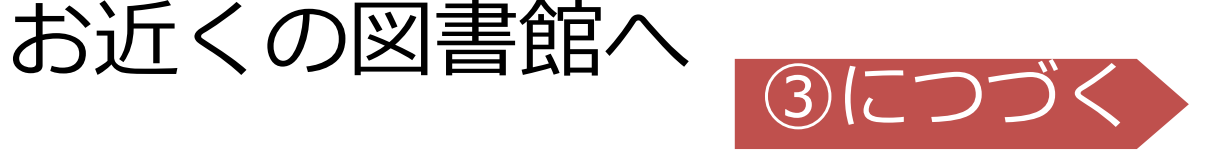

16

# 

## アジアに関する調査・研究の相談は、